## Exporting your Course into a Zip File

1. Click on **Course Admin** of your D2L course.

| Course Home | Content | Assignments | Discussions | Quizzes | Grades | Classlist More Tools | Resources - 🗸 |
|-------------|---------|-------------|-------------|---------|--------|----------------------|---------------|
|             |         |             |             |         |        | Course Admin         |               |

## 2. Choose Import/Export/Copy Components

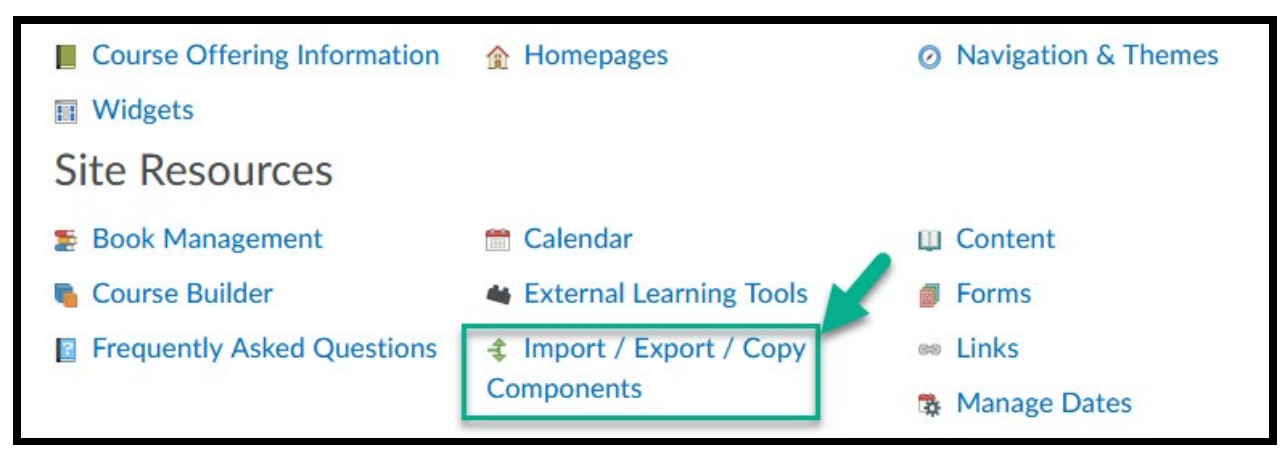

3. Click on first bubble: Export as Brightspace Package

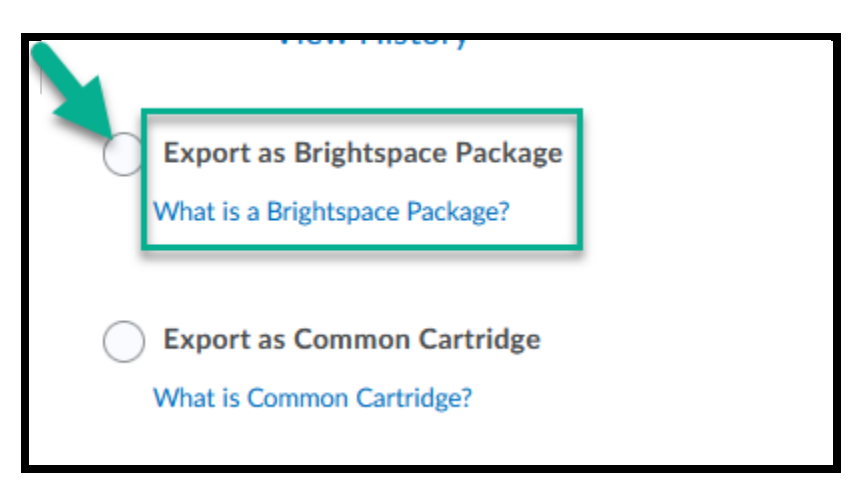

4. Two choices: Select All Components or choose individual components. For larger classes, individual components will need to be chosen separately.

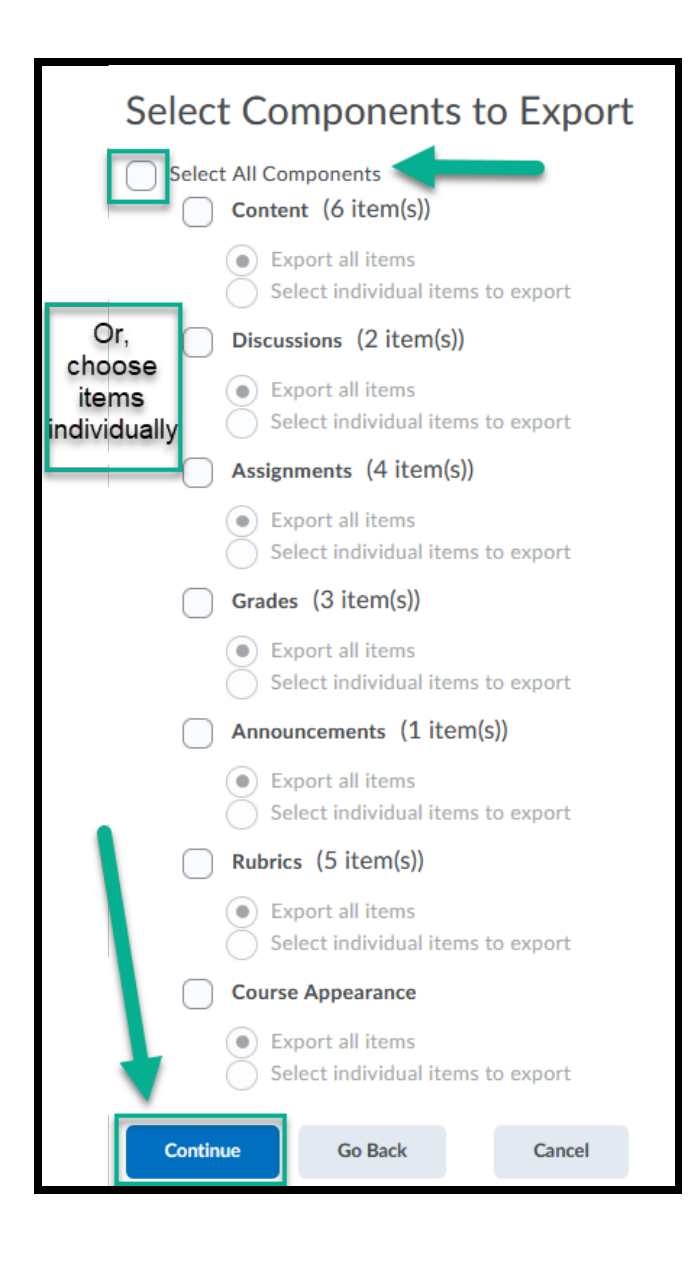

5. Be sure to click on the box to **include course files in package**. You want ALL files to be zipped.

| Confirm Components to Export                        |  |  |  |  |  |  |  |
|-----------------------------------------------------|--|--|--|--|--|--|--|
| Confirm Components to Export                        |  |  |  |  |  |  |  |
| Content<br>Export all items. Modify                 |  |  |  |  |  |  |  |
| Discussions<br>Export all items. Modify             |  |  |  |  |  |  |  |
| Assignments<br>Export all items. Modify             |  |  |  |  |  |  |  |
| Grades Items/Categories<br>Export all items. Modify |  |  |  |  |  |  |  |
| Announcements<br>Export all items. Modify           |  |  |  |  |  |  |  |
| Rubrics<br>Export all items. Modify                 |  |  |  |  |  |  |  |
| Course Appearance<br>Export all items. Modify       |  |  |  |  |  |  |  |
| Additional Components to Export                     |  |  |  |  |  |  |  |
| Should I include course files?                      |  |  |  |  |  |  |  |
| Export Go Back Cancel                               |  |  |  |  |  |  |  |

6. Click on the bell when you see the orange dot next to it. Your export is finished. Click on the link for **Export finished**.

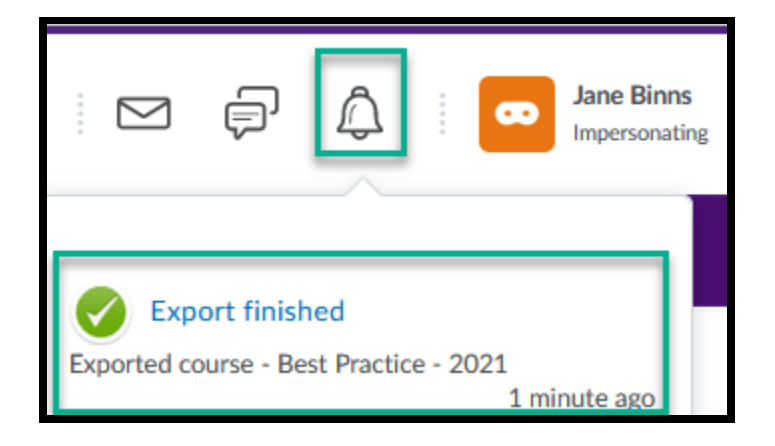

7. Click on blue link to **download export zip package**.

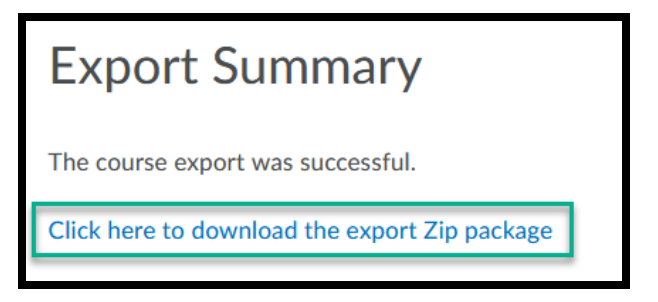

8. Save your zip file.

| Opening D2LExport                                              | t_3067755_Jane_202191435.zip | $\times$ |  |  |  |  |  |  |  |
|----------------------------------------------------------------|------------------------------|----------|--|--|--|--|--|--|--|
| You have chosen to open:                                       |                              |          |  |  |  |  |  |  |  |
| D2LExport_3067755_Jane_202191435.zip                           |                              |          |  |  |  |  |  |  |  |
| which is: Compressed (zipped) Folder (117 KB)                  |                              |          |  |  |  |  |  |  |  |
| from: https://ccd.desire2learn.com                             |                              |          |  |  |  |  |  |  |  |
| What should Firefox do with this file?                         |                              |          |  |  |  |  |  |  |  |
| ○ <u>O</u> pen with                                            | Windows Explorer (default) V |          |  |  |  |  |  |  |  |
|                                                                | 1                            |          |  |  |  |  |  |  |  |
| Do this <u>a</u> utomatically for files like this from now on. |                              |          |  |  |  |  |  |  |  |
|                                                                | OK Cancel                    |          |  |  |  |  |  |  |  |